## New Student Orientation Checklist Concordia University, Nebraska College of Graduate Studies and Adult Education

## Access the connectCUNE portal at <a href="http://connectcune.cune.edu/">http://connectcune.edu/</a>

- ✓ Username and password are the same for:
  - connectCUNE portal
  - Blackboard
  - cune.org email account (email address/password)

Note: You supplied your password when you filled out the online application. Your username was in the email you received informing you that your account had been created.

The portal provides a way for students at Concordia University, Nebraska to access important information and systems and is located at <a href="http://connectcune.edu/">http://connectcune.edu/</a>

- ✓ Tabs: portal information is organized by the following tabs:
  - Home: contains information on Concordia University, Nebraska
  - Campus Life: contains information such as building hours
  - Academic Life: contains information specific to course registration, departments, and academic resources
  - My Tab: a student can set up his or her own tab
  - My record: contains information on:
    - o A student's financial account
    - o Academic profile
    - o Transcript
    - o Grades
  - Graduate contains:
    - o Adult Learner Handbook
    - o Information about financial aid, library, Student Services, and graduation
    - o Information for your program
- ✓ Accessing systems: Blackboard, Banner, and cune.org email system can all be accessed via the portal.
- ✓ Access student information on Banner Self-Service via the portal.
  - Grades and other student information will be available here

## Through the "Quick Links" on the graduate tab on the *connect*CUNE portal:

- ✓ Access Blackboard
  - All online courses are held on Blackboard
  - Some on-site instructors will also utilize Blackboard
  - Course information will be available as soon as the instructor opens each course
- ✓ Access your cune.org e-mail account through the CUNE ORG website
  - Program and course information will be sent to this address only

## If you have problems with your account there is a helpdesk website with useful information.

- ✓ Go to the URL: <u>http://helpdesk.cune.edu/</u>
- ✓ Hover your mouse over "Student".
- ✓ Select "Accounts" from the drop-down menu.
- ✓ Select the question that best describes the problem you are seeing.
- ✓ For instance, if you don't have a password or have forgotten it:
  - "What if I forgot or don't have a password?"
  - Select the option that fits your situation.

You may also send an email to <u>helpdesk@cune.edu</u> with a detailed description of the problem.